# 上海立信会计金融学院 采购与合同管理信息平台

校领导使用手册

version 1.0

# 招投标管理与法务中心

2020/9/20

1

**采购与合同管理信息平台 技术支持** 联系人:李瑞杰 联系电话: 182-3544-0844

### 一、登录

1. 通过**图1的**学校主页与**图2**的数字校园页,点击打开统一身份认证登录界面,输入**工号**及密码,点击提交后进入主菜单页。如**图4**所示:

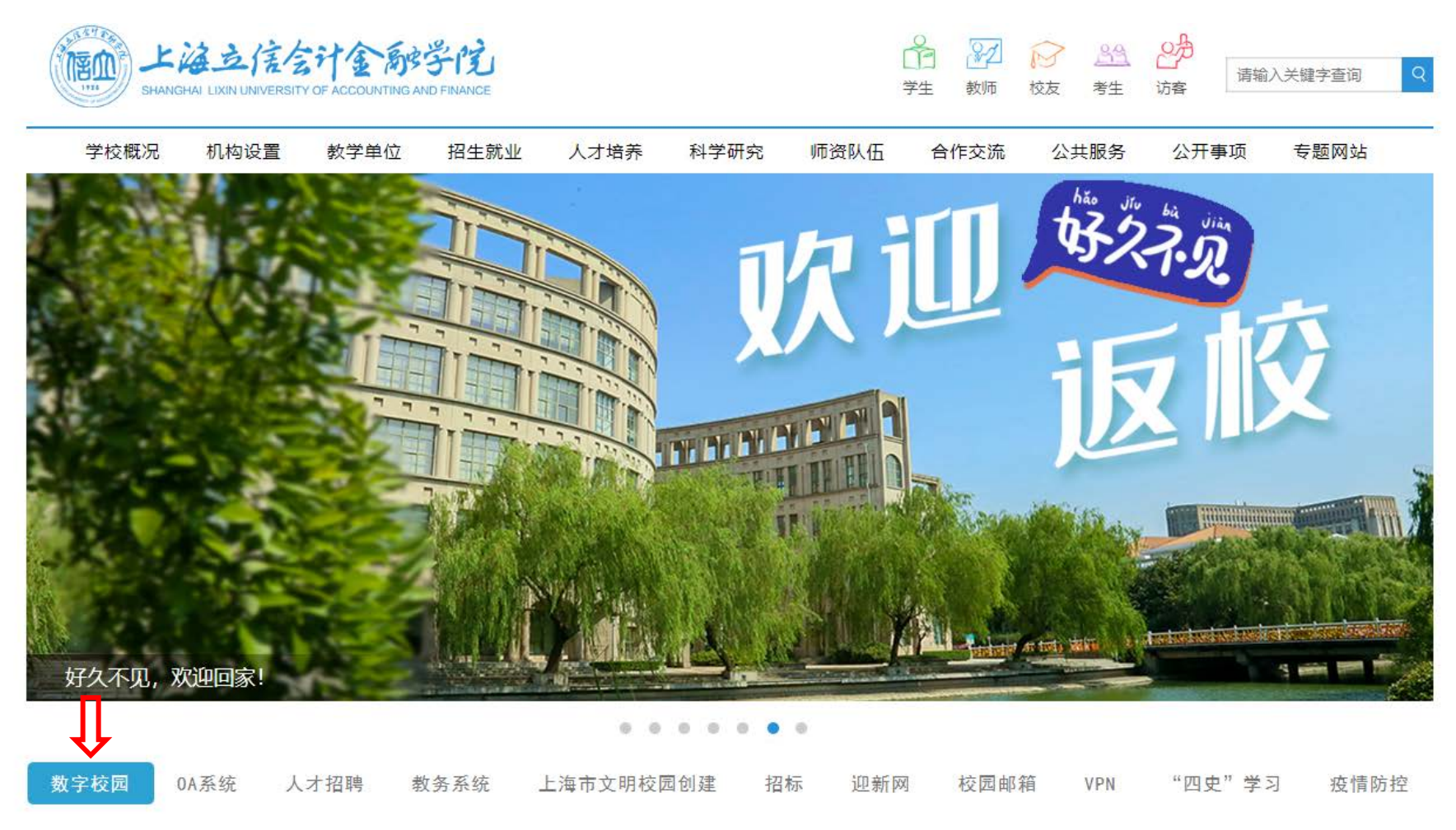

图1学校主页

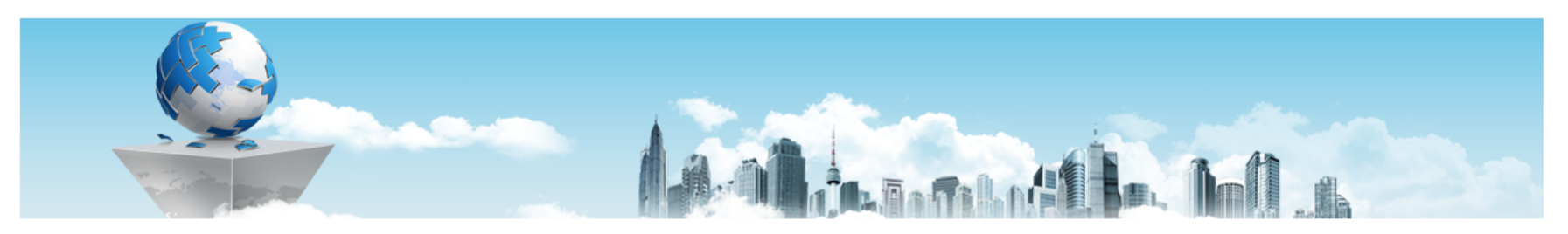

| 友情链接        | 当前位置: 首页 > 友情链接                                                 |
|-------------|-----------------------------------------------------------------|
|             |                                                                 |
|             | 数字校园                                                            |
|             | 发布时间: 2020-04-09 来源: 上海立信会计金融学院 点击率: 503426                     |
| 相关链接        | 关于新统一身份认证系统账户激活的通知                                              |
| 数字化校园 新闻网   | 各单位及校园网用户:                                                      |
| 文明网 图书馆     | 根据学院信息化建设规划的总体要求,为提高安全性和易用性,信息化办公室将启用新的统一身份认证系统,原有统一身份认证系统内的    |
| 90周年校庆 审核评估 | 各应用将逐步迁移到新统一身份认证系统。为实现平稳过渡,保证账户安全,新统一身份认证系统需要账户激活,现就相关事宜作如下说明:  |
|             | 1、新统一身份认证系统第一次登陆时需要激活,账户为工号或学号,激活过程会使用工号或学号与身份证(护照)比对验证身份。      |
|             | 2、身份认证通过后,系统会发送短信验证码,用户设置登陆密码,密码要求包含大写字母、小写字母、数字,长度8位以上和20位以下。激 |

活成功以后,用户可正常登陆。具体操作详见下面附件

3、新统一身份认证系统激活,涉及所有校园网用户,激活过程中遇到问题,可电话: 50218734进行咨询。信息化办公室将全力做好服务与 解释工作。

新统一身份认证登陆网址(支持360、谷歌等浏览器) : http://security-center.paas.lixin.edu.cn 认证激活账号和我回密码操作流程手册:新统一身份认证激活账号和找回密码操作流程

访问新认证导航页面

#### 图 2 数字校园页

#### **采购与合同管理信息平台 技术支持** 联系人:李瑞杰 联系电话: 182-3544-0844

| 上海立信会计金融学馆<br>SHANCHAI LIXIN UNIVERSITY OF ACCOUNTING AND FRANCE |           |  |   |   |
|------------------------------------------------------------------|-----------|--|---|---|
|                                                                  | 新版认证<br>• |  | • | · |
|                                                                  | 平购与合同管理   |  |   |   |

图 3 统一身份认证登陆页

## 二、功能简介

2. 登录后,主菜单页上方是常用模块链接,包括"**业务办理**"、"采购申请"、"合同申请"及"综合管理"。如图4所示:

| ELAD 上海立信会计金融学馆 采购与               | 百合同管理信息平台         | <b>2020-09-11</b><br>08:40:28 星期五 |   | 曹洁漪⊙             | 也退出      |
|-----------------------------------|-------------------|-----------------------------------|---|------------------|----------|
| ···· 业务办理 (34)<br>INFORMATION     | 采购申请<br>Subscribe | こ 合 同 申 请 CONTRACT                | ¢ | 综合管理<br>A DMINIS | STRATION |
| ■项目信息                             | 申请单号:             | 名称:                               |   | 查询               | 高级查询 ≥   |
| 项目总数 23 个 (其中采购阶段 18 个, 合同阶段 5 个) |                   |                                   |   | 排序 ♦             | 下一页      |

图4主菜单页-1

"业务办理"是待办事项汇总模块,用于全体人员在该模块中查看或处理所有类别的待办消息。**校领导主要使用该模块进行审批。** 

"采购申请"是采购流程管理模块,用于业务部门发起采购申请,并配合招投标 管理与法务中心进行招标执行与流程管理。

"合同申请"是合同审批管理模块,用于合同主持部门发起合同申请并流转审批。

"综合管理"是各类功能的管理模块,用于职能部门对各模块进行综合管理与数据统计。

#### **采购与合同管理信息平台 技术支持** 联系人:李瑞杰 联系电话: 182-3544-0844

3. 主菜单页下方是所有审批项目正在进行的采购进程及合同审批进度,**火车头**所 处位置即是**当前**执行节点,彩色表示已完成节点,灰色表示尚未完成节点。如**图**5所 示:

| F20200009 两校资产合并及权属变更 ④ 400000元 目 招投标管理与法务中心 & 曹洁漪 ④ 2020-08-05 10:41                                                                                                    |  |  |  |  |  |
|----------------------------------------------------------------------------------------------------|--|--|--|--|--|
| ♀ 采购进程<br>业务部门<br>財务处审<br>批<br>別<br>別<br>別<br>別<br>別<br>」<br>」<br>、<br>、<br>、<br>、<br>、<br>、<br>、<br>、                                                                                                    |  |  |  |  |  |
| 合同进程         合同起草       部门审核       法务专员<br>审核       招法中心<br>有核       新行使领<br>导或校长<br>资批       招法中心<br>力结                                                                                                    |  |  |  |  |  |
| F20200008 软件测评项目 ④ 98000元                                                                                                    |  |  |  |  |  |
| ♀ 采购进程<br>业务部门<br>報核 財务处审<br>批 超法中心<br>初审 建议采购<br>方式 → 備払采购<br>方式 ★ 電批结束 ★ 发布项目 ★ 見入采购<br>结果 ★ 定成中标道<br>知书 第 2000 第 2000 第 200 |  |  |  |  |  |
|                                                                                                    |  |  |  |  |  |

图 5 主菜单页-2

4. 鼠标移动到箭头处节点上,仅可显示该节点的处理信息,无法点击打开,如图 6 所示:

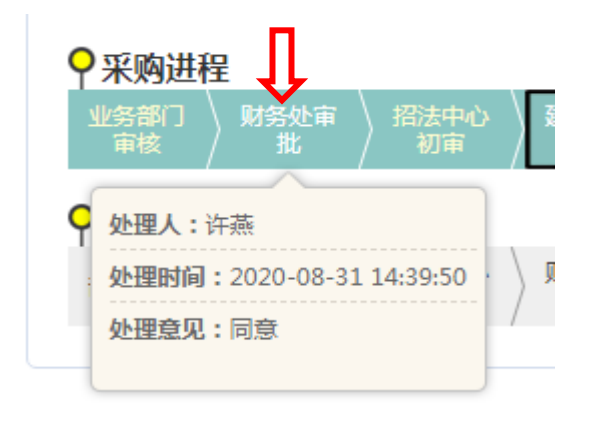

图 6 主菜单页-3

# 三、采购申请/合同申请审批操作步骤:

1. 登录后进入主菜单页,如**图**7所示,点击"**业务办理**"按钮,进入待办事项页面,可查看所有类别的待办消息。

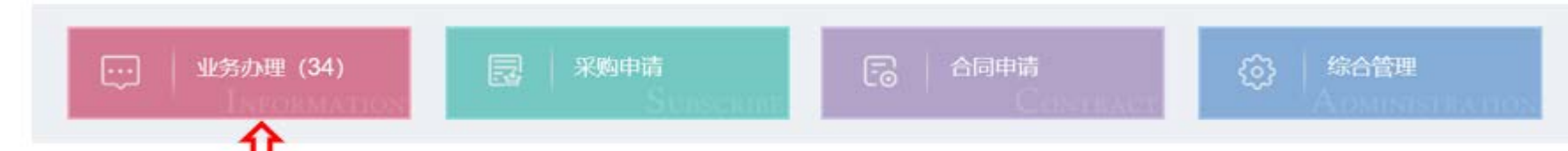

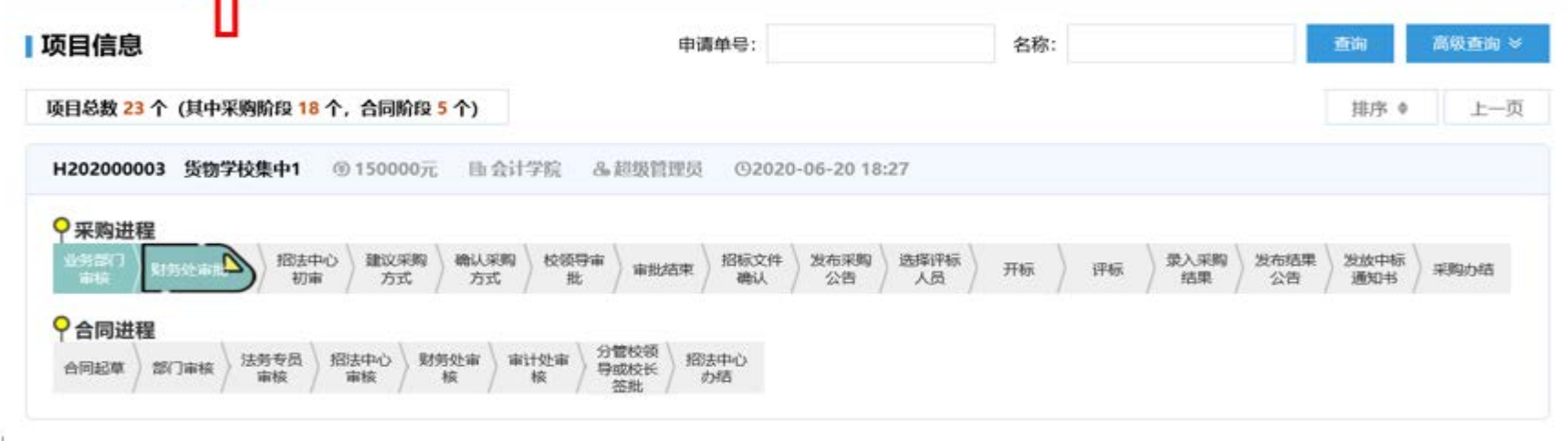

### 图7主菜单页-2

#### 采购与合同管理信息平台 技术支持

联系人: 李瑞杰 联系电话: 182-3544-0844

进入待办事项页后,点击箭头1和箭头2处可分别进入采购申请审批和合同申请审批待办事项页,点击箭头3处"审核",可对各项业务进行审批,点击箭头4处的
 "返回首页"可以返回到主菜单页,如图8所示:

| 兴险灾略上人口体而        | 佐自亚公                    |                                                                                         | ■ 返回首                         | 「页 🔲 消息通知 🕛 退出 |
|------------------|-------------------------|-----------------------------------------------------------------------------------------|-------------------------------|----------------|
| 字阮米购与合同官埋        | 信息半台 采购申请 采购执行          | 合同管理 综合管理 系统管理                                                                          |                               | •              |
| 当前位置: 首页         |                         |                                                                                         |                               |                |
| <b>曹洁漪</b> 你好,登录 | 設計画:2020-09-17 10:19:06 |                                                                                         |                               |                |
| 消息               | 采购(10)   合同(0)          | · 通知(24) 标题: 查询                                                                         | 首页上一页下一页尾页 每页 8               | 条 共 10 条记录 Go  |
| 序号               | 发件人                     | 消息标题                                                                                    | 接收时间                          | 操作             |
| 1                | 上海公申工程建计合计 有限公司         | 上海公申工程建设咨询有限公司-20C001G测试学校集中采购项目20200902(采购结果确认)                                        | 2020-09-03 10:04:32           | 审核             |
| 2                | 1 <sup>曹洁</sup> 章 2     | 张慧珏-H202000010电子设备采购(货物采购申请), 意见为: ggdsg                                                | 2020-08-19 17:31:29           | 审核             |
| 3                | 曹洁                      | 曹洁漪-F20200009两校资产合并及权属变更(服务采购申请)                                                        | 2020-08-05 14:22:41           | 2 tž           |
| 4                | 曹洁漪                     | 超级管理员 于 2020-06-21 00:22:43 申请的单握号为:F202000003 的 服务申购单 需要您处理。当前节点:政府采购中心采购。             | 2020-07-22 14:53:42           | 审核 <b>?</b>    |
| 5                | 曹洁漪                     | 超级管理员 于 2020-07-03 12:22:23 申请的单握号为:H202000002 的 比选/单一来源采购 需要您处理。当前节点:项目力结。             | 2020-07-17 16:39:03           | 軍核             |
| 6                | 陈静                      | 超级管理员 于 2020-07-17 16:36:05 申请的单据号为:H202000007 的 比选/单一来源采购 需要您处理。当前节点:招法中心业务专员审核材料是否齐   | <b>全.</b> 2020-07-17 16:36:44 | 审核             |
| 7                | 陈静                      | 超级管理员 于 2020-07-08 18:24:55 申请的单据号为:H202000007 的 比选/单一来源采购 需要您处理。当前节点:招法中心业务专员审核材料是否齐全。 | 2020-07-17 10:19:26           | 审核             |
| 8                | 超级管理员                   | 超级管理员 于 2020-06-21 23:23:30 申请的单据号为:H202000001 的 学校集中采购 需要您处理。当前节点:招法中心业务专员选择代理公司。      | 2020-06-21 23:23:29           | 审核             |

图 8 待办事项页

3. 进入采购申请/采购项目合同审核页面,通过拖动**图 9 箭头**处**滚动条可**浏览项目的完整信息。

|               |                      | 货物采购申请  |                               |   |
|---------------|----------------------|---------|-------------------------------|---|
| 正文 查看附件       | 审批记录 审批意见 帮助         |         |                               |   |
| 此单子是第 2 次提交审核 | n de la de de la     |         |                               |   |
| 申请单号          | H202000004           | 政府采购编号  |                               | î |
| 項目名称          | 运动器械                 |         |                               |   |
| 项目金额          | 200,000.00           | 预算编号及名称 | A0-41-027020-012: 200,000.00; |   |
| 项目负责人         |                      | 项目联系人   | 費清額                           |   |
| 放置地点          | 浦东校区、松江校区            | 手机号码    | 18021098590                   | 2 |
| 交货时间          | 2022-09-30           | 电子邮件    | zb@lixin.edu.cn               |   |
| 采购原由          | 加强体魄、保障工作有序开展        |         |                               |   |
| 伴随服务要求        | 按学校要求送货至指定地点并完成安装    |         |                               |   |
| 售后保修服务要求      | 所有设备保修一年,免费上门维修,零件费用 | 另算      |                               |   |
| 其他要求          |                      |         |                               |   |
| 验收要求          | 学院自行验收               |         |                               |   |
| 付款方式          | 项目验收合同一次性付款          |         |                               |   |
| 是否单一来源        | Ŧ                    | 是否进口    | 香                             |   |
| 申请人           | 賣活頭                  | 中雄都门    | 224   招投标管理与法务中心              | ~ |

图9审核页-1

4. 将**滚动条**拖至页面最底部,如图 10 所示,在箭头 2 处录入审批意见,同意或需转办都只需要输入意见后点击箭头 3 处的"确认提交"按钮,该网页会自动关闭。

|                |      |          | 货名                     | 勿采购申请 |     |      |    |  |
|----------------|------|----------|------------------------|-------|-----|------|----|--|
| 正文             | 直看附件 | 审批记录 4   | 非批意见. 帮助               |       |     |      |    |  |
| 49 302 893 140 |      | 1        |                        | 状态    | 再建击 |      |    |  |
| 技术参数/          | 項目需求 | 上海立信会计会和 | 老学院击封器材采购项目技术参数_docx 🔎 | 文件描述  |     |      |    |  |
| 货物明细请单。        |      |          |                        |       |     |      |    |  |
| 17-1           | 4    | 名称       | 教堂                     | 技术参数  |     | 质量要求 | 备注 |  |

| 1          | 体育器材   | 1 | 单杠、双杠、哑铃、跑步机、椭圆机 |             |  |  |  |
|------------|--------|---|------------------|-------------|--|--|--|
| 合计,        |        | 1 |                  |             |  |  |  |
| 当前节点,校领导审批 |        |   |                  |             |  |  |  |
|            | 第1次提交。 |   | 曾沾涂              | 06-23 11:01 |  |  |  |

|                             |             | 确认提          | 交 关 闭                  |    |    |
|-----------------------------|-------------|--------------|------------------------|----|----|
| 申註意见。<br>选择常用意见 ♥<br>保存审批意見 | ← 2. 输入审批意见 | ч 🚺          | <b>3</b> <sup>44</sup> |    | 0  |
|                             | 确认采购方式。     | 朱为华          | 08-04 18:09            | 同意 | Y  |
|                             | 建议采购方式。     | 费永辉          | 08-04 18:05            | 通过 | 2  |
|                             | 招法中心初审。     | <b>曾</b> 洁 滑 | 07-07 10:54            | 通过 | 1  |
| 森转记录,                       | 财务处审批,      | 白文森          | 07-07 10:52            | 同意 | 14 |
|                             | 业务部门审核。     | 朱为华          | 07-07 10:10            | 同意 |    |
|                             | 第2次提交:      | 曹洁滑          | 07-07 10:09            |    |    |
|                             |             |              | 00 80 1101             |    |    |

### 图 10 流程审核页-2

采购与合同管理信息平台 技术支持

联系人: 李瑞杰 联系电话: 182-3544-0844

### 四、采购申请/合同申请查询操作步骤:

1. 进入主菜单页,如图 11 所示,在箭头1 处输入关键字后点击"查询"按钮进行 查询,点击箭头2 处项目名称可查看该项目的完整信息、采购执行进度、采购申请与 合同用印的审批意见。

| … 业务办理 (34)                                                             | 采购申请<br>Strustering                           |                     | (3) 综合管理                    |
|-------------------------------------------------------------------------|-----------------------------------------------|---------------------|-----------------------------|
| 项目信息                                                                    | 申请单号:                                         | 名称:                 | 直询 高级直询 >                   |
| 项目总数 23 个 (其中采购阶段 18 个, 合同阶段 5 个)                                       |                                               |                     | 1←输入关键字上一页 下一页              |
| F202000009 两校资产合并及权属变更 ③ 400000元                                        | 目:招投标管理与法务中心 & 曹洁                             | 漪 ④2020-08-05 10:41 |                             |
| <b>今 采购进程</b><br>业务部门<br>申核 対务处审<br>批 対応中心<br>初市 2√ 2√ 日のた中心<br>方式 方式 約 | 2類發布  市批結束  招标文件 👌 发布采集<br>此 👌 由批結束 🎽 确认 👌 公告 | 9 〉 选择评标 〉 开标 〉 评标  | → 尋入采約 対応結果 対数中核 通知书 (采約力格) |
| 今 合同进程   合同起草   部门审核   法务专员   审核   描法中心   財务处审   审核                     | 計处审<br>核<br>移管校領<br>与或校长<br>整批<br>招法中心<br>力結  |                     |                             |
| F20200008 软件测评项目 ⑨ 98000元 卧信息化                                          | 办公室 & 黄小玲 ©2020-07-28                         | 13:40               |                             |
| ♀ 采购进程<br>业务部门 対另处市 対法中心 建议采购 新し采购 計<br>市核 対市 方式 方式 計                   | i批结束 > 发布项目 > 录入来的   发放中板<br>结果   知书          | 采购办结                |                             |
|                                                                         | 前计处策 分替校策 招选中心场<br>積                          |                     |                             |

图 11 主菜单页-3

2. 通过点击箭头1 处各选项卡,查看该项目的"申购信息"、"招标信息"、"招标进度"、"合同信息"、"审批意见"等详细信息。点击箭头2 和箭头3 处可关闭该页面,如图 12 所示:

| 服务申购单综合信息      |            |         |                      |
|----------------|------------|---------|----------------------|
| 务申购单综合信息       |            |         |                      |
| 申购信息 审批意见 合同信息 | 招标信息 招标进展  |         | 3                    |
| 申请单号           | F20200013  | 政府采购编号  |                      |
| 项目名称 1         | 浦东图书馆搬迁    |         |                      |
| 项目金额           | 456,000.00 | 预算编号及名称 | TESTJF2: 456,000.00; |
| 项目负责人          | 超级管理员      | 项目联系人   | 蒸黄                   |
| 服务地点           | 浦东校区图书馆    | 手机号码    | 18021099107          |
| 完成时间           | 2020-07-31 | 电子邮件    | 无                    |

| 采购原由   | 为改善图书馆办公条件、提升工作环境,按学校基建修缮计划即将启动我校浦东校区图书馆封闭修缮施工,其中图书馆区域内的徽书及办公家具均需搬出清场,我处根据2020年5月14日办公会议精神组织开展此项搬迁工作。                                          |                                                                             |                                                                                                    |  |
|--------|----------------------------------------------------------------------------------------------------|-----------------------------------------------------------------------------|----------------------------------------------------------------------------------------------------|--|
| 服务内容   | 考虑到实际需要,将文博楼自修室作为图书馆物资临时存放点。经测算,图书馆内需搬迁的打<br>种左右(本年度未装订),报纸50个立方米。2、书架约1000个(不含拆装),电脑160台(<br>屏幕交互机2套;阅览桌290张(8人桌30张,4人桌200张,2人桌60张),办公家具30套(办 | 「包搬迁(往返)预计费用约45.6万元,具体物<br>包括电子阅览室110台、检索用电脑10台、信<br>公桌椅、柜子等)、书柜100个,沙发、铁皮标 | 资测算如下: 1. 图书53.6万册, (包括书库52.4万册, 工具书阅览室图书1.2万册),现刊1100<br>图技术部工作电脑10台、服务器11台、个人办公电脑、打印机约24台),投影仪、视频系统、大<br>E、冰箱等若干。 |  |
| 服务要求   | 由于图书馆搬迁工作专业要求较高,预算金额较大。为保证搬迁时间和服务质量建议由专业公                                                                                                    | 司提供本项服务。                                                                    |                                                                                                    |  |
| 其他要求   |                                                                                                    |                                                                             |                                                                                                    |  |
| 验收要求   | 服务单位按校方要求提供工作量确认表等验收文档,由校方组织进行验收确认。                                                                                                    |                                                                             |                                                                                                    |  |
| 付款方式   | 完成搬迁后,工作量确认并验收合格后,按实结算服务费用。                                                                                                    |                                                                             |                                                                                                    |  |
| 是否单一来源 | 否                                                                                                    | 「「「」「」「」「」」                                                                 | 否                                                                                                    |  |
| 申请人    | 黄燕                                                                                                    | 申请部2                                                                        | 221   总务处                                                                                                    |  |
| 申请时间   | 2020-09-07 10:05                                                                                                    | 產注                                                                          | •                                                                                                    |  |
|        |                                                                                                    | 关闭                                                                          |                                                                                                    |  |

图 12 项目详细信息页

#### 采购与合同管理信息平台 技术支持

联系人: 李瑞杰 联系电话: 182-3544-0844